## WSIS award এ ভোট দেয়ার কৌশলঃ

ধাপ-১ > এই লিংকে ক্লিক করুনঃ <u>http://groups.itu.int/stocktaking/WSISProjectPrizes2015.aspx</u> । একটি পেইজ আসবে

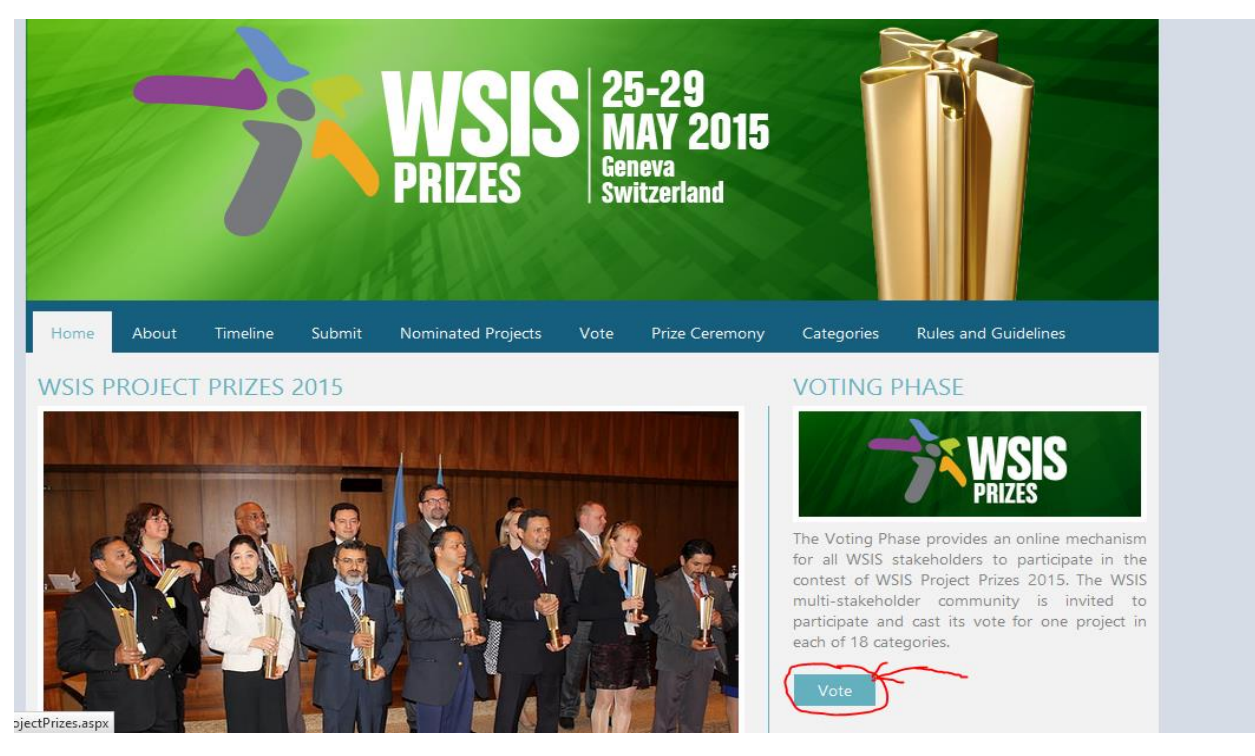

ধাপ-২ > **"VOTE"** গোল লাল চিহ্নিত অংশে ক্লিক করুন। অথবা সরাসরি লিংক ক্লিক করুনঃ <u>http://groups.itu.int/stocktaking/WSISProjectPrizes2015/WSISProjectPrizes2015Voti</u> <u>ng.aspx</u>

একটি লগ ইন পেইজ আসবে।

| WSIS<br>PRIZES 25-29<br>MAY 2015<br>Geneva<br>Switzerland                                |
|------------------------------------------------------------------------------------------|
| Home Vote                                                                                |
| Please log in to submit a project<br>Click here to register if you don't have an account |
| Username or email                                                                        |
|                                                                                          |
| Password                                                                                 |
| Log in                                                                                   |
| Forgot password?                                                                         |

ধাপ-৩ > আপনার যদি আগে থেকেই নিবন্ধন করা থাকে তবে এই অংশে আপনার নিবন্ধিত ই-মেইল ও পাসওয়ার্ড দিন, তারপর লগইন করুন।

| Please log in to submit<br>Click here to register if you don't have an | a project |
|------------------------------------------------------------------------|-----------|
| Username or email                                                      |           |
| shishir58.bd@gmail.com                                                 |           |
| Password                                                               |           |
| ••••••                                                                 |           |
| Log in                                                                 |           |
| Forgot password?                                                       |           |

ধাপ-৩ > যদি আগে থেকেই নিবন্ধন না করা থাকে, এই ক্ষেত্রে আপনাকে নিবন্ধন করে নিতে হবে। এই জন্য <mark>"click here"</mark> এ ক্লিক করুণ

| <image/> <text></text>                                                                                                    |
|----------------------------------------------------------------------------------------------------|
| Please log in to submit a project<br>Click here to register if you don't have an account<br>Username or email<br>Password |
| Log in<br>Forgot password?                                                                                                |

|                       | NSIS<br>RIZES | 5-29<br>IAY 2015<br>neva<br>vitzerland |  |
|-----------------------|---------------|----------------------------------------|--|
| Home Vote             |               |                                        |  |
| Create a new account. |               |                                        |  |
| User name             |               |                                        |  |
| yourname              |               |                                        |  |
| Password              |               |                                        |  |
| •••••                 |               |                                        |  |
| Confirm password      |               |                                        |  |
| •••••                 |               |                                        |  |
| Email                 |               |                                        |  |
| youremail@gmail.com   |               |                                        |  |
| Register              |               |                                        |  |

ধাপ-৪ > একটি পেইজ আসবে, এই অংশে ইউজার নেম, পাসওয়ার্ড, কনফার্ম পাসওয়ার্ড ও ই-মেইল দিয়ে "Register" বাটনে ক্লিক করুণ।

ধাপ-৫ > এই অংশে আপনাকে জানানো হবে যে আপনার একাউন্ট তৈরি করা হয়েছে।

| WSSIS<br>PRIZES<br>25-29<br>MAY 2015<br>Geneva<br>Switzerland                                                                        |
|----------------------------------------------------------------------------------------------------|
| Home Vote                                                                                                    |
| Account created<br>We have sent a confirmation link to your email address.<br>When you have confirmed your account please click here |

অথবা নিচের ছবির বার্তা দেখাবে, যদি আপনি জিমেইল দিয়ে নিবন্ধন করে সে ক্ষেত্রে উপরের বার্তা আসবে, আর যদি ইয়াহ দিয়ে নিবন্ধন করেন তবে, নিচের বার্তাটি পাবেন।

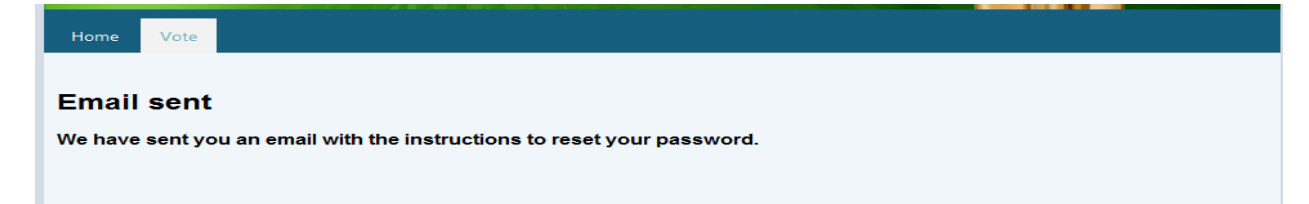

ধাপ-৬ > এইবার আপনি আপনার ই-মেইলের ইনবক্সে একটি কনফারমেশন মেইল পাবেন।

| (Inhox (11) | 1 | Facebook                | Facebook® Account Sign Up. Join for Free Today!                                   |
|-------------|---|-------------------------|-----------------------------------------------------------------------------------|
| Drafts (7)  |   | Sponsored               | Connect with friends and the world around you on Facebook. Sign up, i             |
| Sent        |   | wsis-stocktaking@itu.in | Account confirmation Dear Sir/Madam, Please click this link to confirm            |
| Snam (27)   |   | TalhaTraining           | Object Oriented Programming With PHP and MySQL - A Practical 1 $\odot$            |
| Trash       |   | Ajkerdeal               | <b>নিজের ঘরকে সাজান</b> দেশের সবচেয়ে বড় অনলাইন শপিং মল বিশ্বকাপ ক্রিকেট বৈশার্থ |

## এই মেইলটি ওপেন করলে একটি লিংক পাবেন।

| wsis-stocktaking@itu.int                                                                                                    | Today at 5:30 PM 🔺 |
|----------------------------------------------------------------------------------------------------|--------------------|
| To me                                                                                                    |                    |
| Dear Sir/Madam,                                                                                                    |                    |
| Please click this link to contirm your account: http://www.itu.int/net4/wsis/stocktaking/projects/Account                                                                                                    |                    |
| /Confirm Account?userName = shishirranjan & confirmation Token = c7qLek1KJn1nwOV8LnndjA2 = c7qLek1KJn1nwOV8LnndjA2 = c7qLek1KJn1nwOV8LndjA2 = c7qLek1KJn1nwOV8LndjA2 = c7qLek1KJn1nmOV8LndjA2 = c7qLek1KJn1nmOV8LndjA2 = c7qLek1KJn1nwOV8LndjA2 = c7q |                    |
| Best regards,                                                                                                    |                    |
| WSIS Stocktaking team                                                                                                    |                    |

ধাপ-৭ > এই লিংকটি ক্লিক করে আপনার একাউন্ট টি কনফার্ম করুণ। এবং সাথে সাথে একটি বার্তা পাবেন।

## **Registration confirmed**

Your account has been confirmed. You can login now to submit your project.

ধাপ-৮ > এইবার লিংকটি ক্লিক করুনঃ

http://groups.itu.int/stocktaking/WSISProjectPrizes2015/WSISProjectPrizes2015Voting.aspx

ধাপ ৯> যে পেইজটি আসবে সেখানে আপনার ইমেইল এবং পাসওয়ার্ড দিন এবং "Log in" বাটন প্রেস করুন।

| Please log in to submit<br>Click here to register if you don't have an | t a project |
|------------------------------------------------------------------------|-------------|
| Username or email                                                      |             |
| yourEmail@gmail.com                                                    |             |
| Password                                                               |             |
| ••••••                                                                 |             |
| Log in                                                                 |             |
| Forgot password?                                                       |             |

ধাপ-৯ > আপনি সফল ভাবে লগ ইন হলে একটি পেইজ পাবেন।

| Home | Vote |       |                                                       |                                                              |                      |
|------|------|-------|-------------------------------------------------------|--------------------------------------------------------------|----------------------|
|      |      |       | WSIS Pro                                              | ject Prizes 2015 - \                                         | /oting               |
|      | Dr   | ofilo |                                                       |                                                              |                      |
|      |      | Jille |                                                       |                                                              |                      |
|      |      |       |                                                       |                                                              |                      |
|      |      |       |                                                       | User Profile                                                 |                      |
|      |      |       | To continue with the Wa<br>complete your user profile | SIS Project Prizes 2015 V<br>e by filling in the form below. | oting Process please |
|      |      |       | Organization Name                                     |                                                              |                      |
|      |      |       | Organization Type                                     | - please select -                                            | <b>v</b>             |
|      |      |       | Organization Country                                  | - please select -                                            |                      |
|      |      |       |                                                       | Submit Query                                                 |                      |
|      |      |       |                                                       |                                                              |                      |
|      |      |       |                                                       |                                                              |                      |

ধাপ-১০ > এখানে organization Name হবে "Access to Information Programme" Type হবে "Governments" এবং Country হবে "Bangladesh" সর্বষেশ "Submit Query" বাটন ক্লিক করতে হবে।

| Home | Vote    |                                                      |                                                                                   |  |
|------|---------|------------------------------------------------------|-----------------------------------------------------------------------------------|--|
|      |         | WSIS Pro                                             | oject Prizes 2015 - Voting                                                        |  |
|      | Profile |                                                      |                                                                                   |  |
|      |         |                                                      |                                                                                   |  |
|      |         |                                                      | User Profile                                                                      |  |
|      |         | To continue with the W<br>complete your user profile | /SIS Project Prizes 2015 Voting Process please<br>e by filling in the form below. |  |
|      |         | Organization Name                                    | Acces to Information programme                                                    |  |
|      |         | Organization Type                                    | Governments                                                                       |  |
|      |         | Organization Country                                 | Bangladesh                                                                        |  |
|      |         |                                                      | Submit Query                                                                      |  |
|      |         |                                                      |                                                                                   |  |
|      |         |                                                      |                                                                                   |  |

ধাপ-১১ > একটি পেইজ আসবে। এই অংশে আপনাকে ভোট প্রদানের নির্দেশনা প্রদান করা হবে। আপনি এই পেইজটির <mark>VOTE</mark> মেন্যুটি ক্লিক করুন । গোল লাল চিহ্নিত মেন্যু।

| <b>Voting Instructions</b><br>To participate in the Voting Process of WSIS Project Prizes 2015, please read the fol<br>instructions carefully. In addition, please take note of the <u>Rules and Guidelines</u> listed <u>here</u> .<br>This voting process is open to all WSIS Stakeholders and will be conducted entirely online. Only<br>submitted through the WSIS Project Prizes 2015 website will be counted. The voting period w<br>until <u>1 May 2015</u> . The voting process is divided into 18 steps, each representing one of the | wing                                            |
|----------------------------------------------------------------------------------------------------|-------------------------------------------------|
| To participate in the Voting Process of WSIS Project Prizes 2015, please read the fol<br>instructions carefully. In addition, please take note of the <u>Rules and Guidelines</u> listed <u>here</u> .<br>This voting process is open to all WSIS Stakeholders and will be conducted entirely online. Only<br>submitted through the WSIS Project Prizes 2015 website will be counted. The voting period w<br>until <u>1 May 2015</u> . The voting process is divided into 18 steps, each representing one of the                               | wing                                            |
| This voting process is open to all WSIS Stakeholders and will be conducted entirely online. Only submitted through the WSIS Project Prizes 2015 website will be counted. The voting period w until <u>1 May 2015</u> . The voting process is divided into 18 steps, each representing one of the voting process is divided into 18 steps.                                                                                                    |                                                 |
| <u>categories</u> of the WSIS Project Prizes 2015. Every stakeholder can vote for only one project category. The voting can be done spread over a period of time, by skipping a category. All votes however be completed before the deadline of 1 May 2015. Votes from stakeholders who de complete the voting process by voting in each of the 18 categories will not be counted.                                                                                                    | l last<br>e <u>18</u><br>t per<br>must<br>o not |
| The organisations of STK Members participating in the voting phase will be announced after completion of the voting phase.                                                                                                    | the                                             |
| How to vote:                                                                                                    |                                                 |
| To begin the voting process, open the Vote tab, the tab buttons are located towards the top page.                                                                                                    | f the                                           |

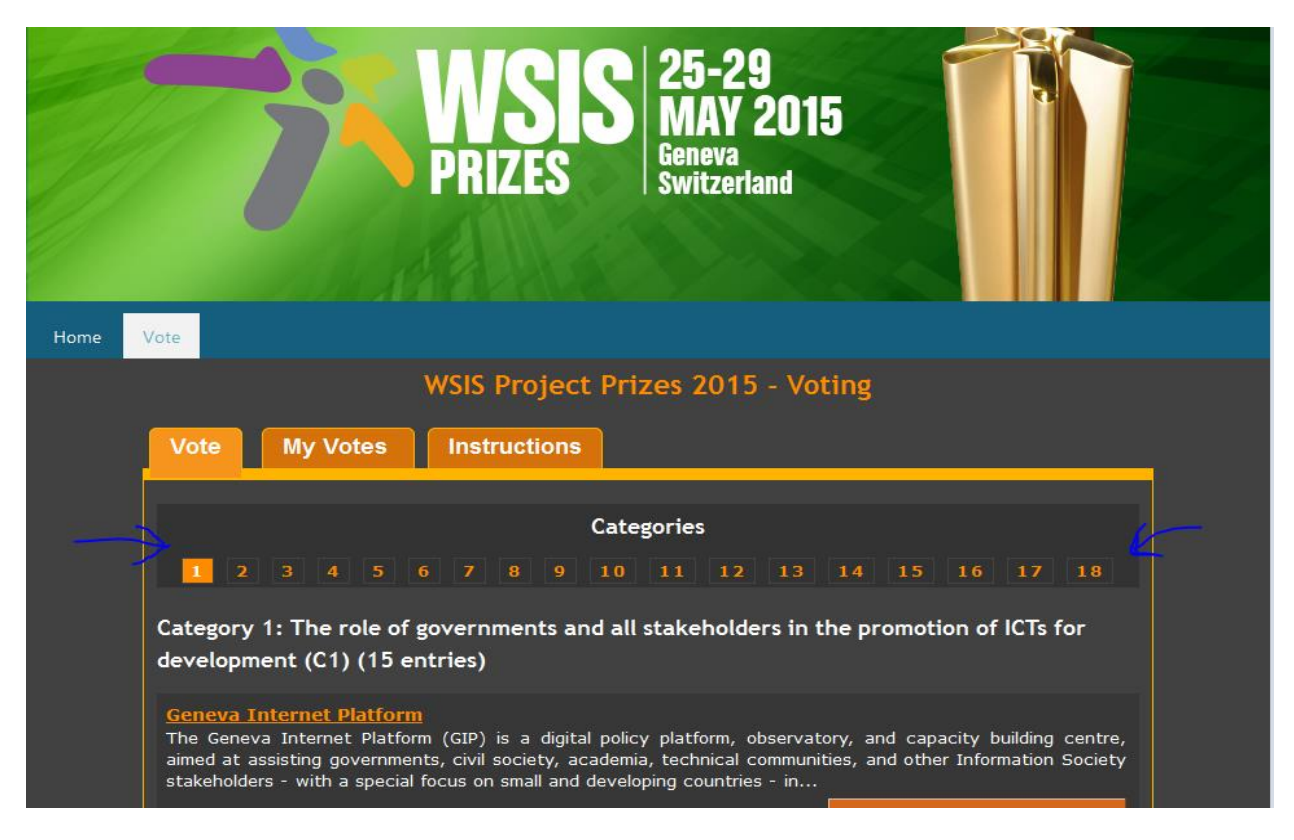

ধাপ-১২ > এবার একটি পেইজ আসবে যেখানে সিরিয়াল নাম্বার দেয়া থাকবে ১ থেকে ১৮ পর্যন্ত।

ধাপ-১৩ >এই পেইজ থেকে আপনি ৩ ও ৪ নং ক্যাটাগরি নির্বাচন করবেন।

৩ নং ক্যাটাগরিতে রয়েছে "Category 3: Access to information and knowledge (C3) (46 entries)"

| Vote My Votes Instructions                                        |
|-------------------------------------------------------------------|
| Categories                                                        |
| 1 2 3 4 5 6 7 8 9 10 11 12 13 14 15 16 17 18                      |
| Category 3: Access to information and knowledge (C3) (46 entries) |

৪ নং ক্যাটাগরিতে রয়েছে "Category 4: Capacity building (C4) (30 entries)"

| Home | Vote                                            |
|------|-------------------------------------------------|
|      | WSIS Project Prizes 2015 - Voting               |
|      | Vote My Votes Instructions                      |
|      |                                                 |
|      |                                                 |
|      |                                                 |
| (    | Category 4: Capacity building (C4) (30 entries) |

ধাপ-১৪ > ৩ নং ক্যাটাগরি রয়েছে "Category 3: Access to information and knowledge (C3)। এখানে আপনি ৩ নং ক্যাটাগরি নির্বাচন করার পর যে পাতাটি আসবে সেখানে মাউস নিচের দিকে ক্ষল করলে আপনার কাঞ্ছিত ভোট প্রদানের বিষয় খুঁজে পাবেন। বিষটি হচ্ছে "National Portal (Reaching the information-have-nots through National Portal)"

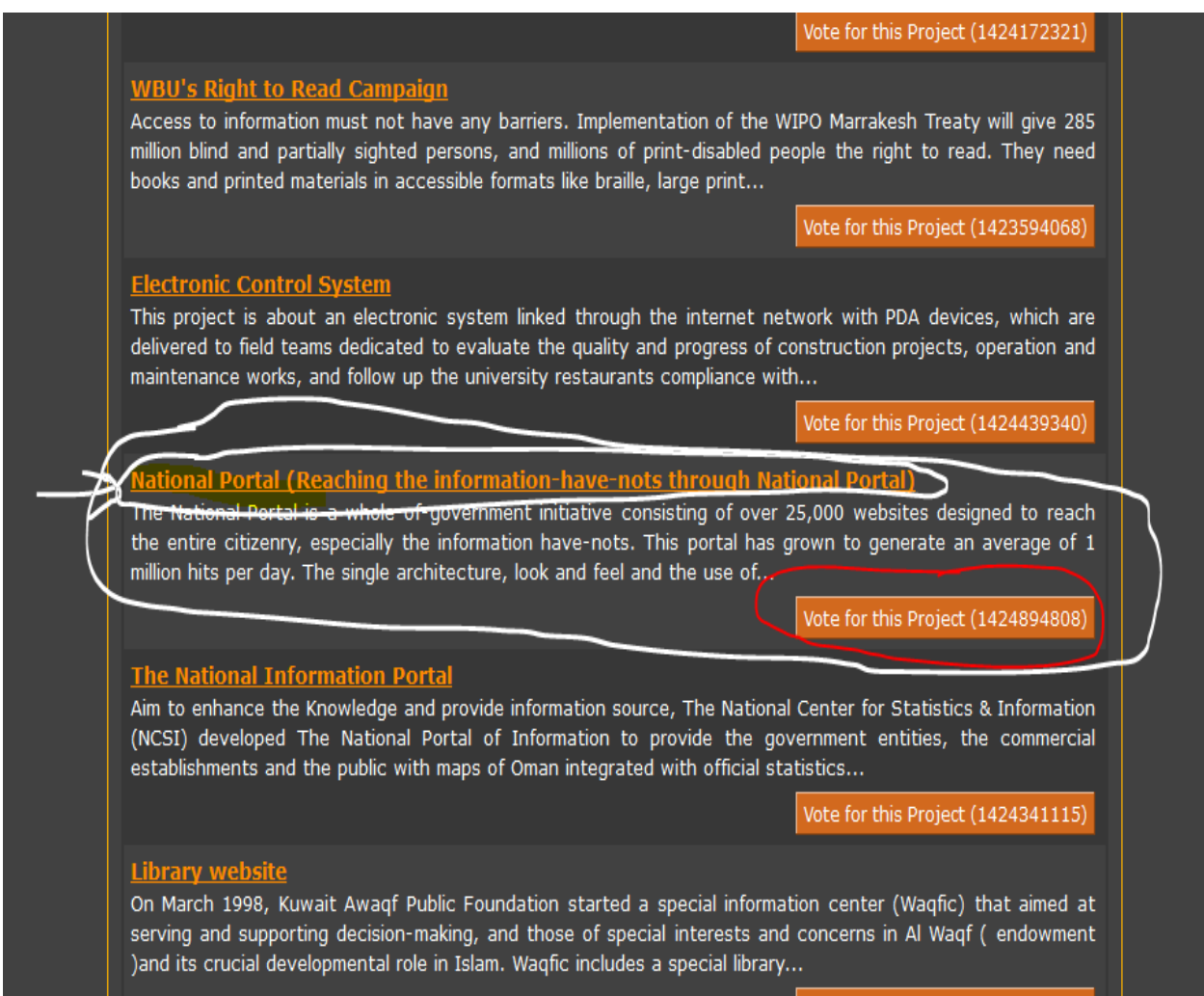

Vote for this Project (1423391275)

ধাপ-১৫ > এবার আপনি "Vote for the project" বাটনে ক্লিক করে আপনার মূল্যবান ভোটটি প্রদান করুন।

Vote for this Project (1424894808)

ধাপ-১৬ > "Vote for the project" বাটনে ক্লিক করলে একটি পেইজ আসবে। Confirm বাটন ক্লিক করে আপনি ভোট প্রদান করুন।

| Home | Vote                                                                                                    |  |  |  |  |  |  |
|------|----------------------------------------------------------------------------------------------------|--|--|--|--|--|--|
|      | WSIS Project Prizes 2015 - Voting                                                                                                    |  |  |  |  |  |  |
|      | Vote My Votes Instructions                                                                                                    |  |  |  |  |  |  |
|      | Category 3: Access to information and knowledge (C3) (46 entries)<br>National Portal (Reaching the information-have-nots through National Portal)<br>The National Portal is a whole of-government initiative consisting of over 25,000 websites designed to reach<br>the entire citizenry, especially the information have-nots. This portal has grown to generate an average of 1<br>million hits per day. The single architecture, look and feel and the use of<br>Project (1424894808) |  |  |  |  |  |  |
|      |                                                                                                    |  |  |  |  |  |  |
|      | You are about to vote for the project listed above. Please note that once your vote has been accepted it <u>cannot</u> be changed.<br>By confirming your vote you accept the <u>Rules and Guidelines</u> of                                                                                                    |  |  |  |  |  |  |
|      | the WSIS Project Prizes 2015 Voting Process.<br>To proceed with your vote please click <u>Confirm</u> , else click<br><u>Cancel</u> .<br>Cancel                                                                                                    |  |  |  |  |  |  |
|      |                                                                                                    |  |  |  |  |  |  |

ধাপ-১৭ > Confirm বাটন ক্লিক করলে দেখতে পাবেন My Vote এ 1 চলে আসছে। এর অর্থ আপনি সঠিক ভাবে ভোট প্রদান করেছেন ।

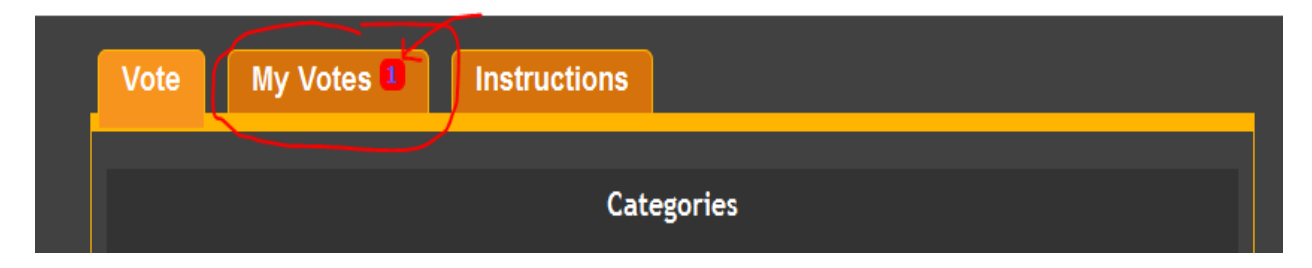

ধাপ-১৮ > একই ভাবে ৪ নং ক্যাটাগরি রয়েছে ""Category 4: Capacity building (C4)। এখানে আপনি ৪ নং ক্যাটাগরি নির্বাচন করার পর যে পাতাটি আসবে সেখানে মাউস নিচের দিকে স্ফল করলে আপনার কাঙ্খিত ভোট প্রদানের বিষয় খুঁজে পাবেন। বিষটি হচ্ছে "Teachers Portal for Empowerment"

| Vole for this Project (1423672594)                                                                                                    |
|----------------------------------------------------------------------------------------------------|
| Haseen                                                                                                    |
| Haseen is an online digital content portal for 1st to 12th grade students hosted on the Safe Space website.<br>Haseen is an online digital content portal for 1st to 12th grade students hosted on Safe Space website. It<br>provides 148 learning resources which are linked to 348 educationally sound<br>Vote for this Project (1425919432)                                                                                   |
| Puntos México Conectado: Digital innovation and education community centers<br>Puntos México Conectado are an educational locally-based centers focused on digital literacy and innovation.<br>The centers' objectives are: • To help to reduce the digital divide of the population through training in digital<br>skills. • To provide additional educational opportunities for children<br>Vote for this Project (1424915826) |
| Teachers Portal for Empowerment<br>The interactive teacher's portal is a smart supplement to Bangladesh's ailing teachers' training system that<br>serve 900,000 teacher with its 1500 seats of modern learning facility. Additionally, the costly face-to-face<br>training is often too much for these teachers to bear. The teachers' portal, a                                                                                |
|                                                                                                    |
| Vote for this Project (1424430262)                                                                                                    |
| Vote for this Project (1424430262) Life's Simpler with Internet While Turkey has impressive Internet penetration & growth figures; a gap still exists, as a significant percentage of the population have not yet met online life due to economic, social and physical barriers. "Life's Simpler with Internet" offers a solution, through trainings for disconnected Vote for this Project (1423492956)                         |

ধাপ-১৯ > এবার আপনি " ${
m Vote\ for\ the\ project}$ " বাটনে ক্লিক করে আপনার মূল্যবান ভোটটি প্রদান করুন ।

Vote for this Project (1424430262)

ধাপ-২০ > "Vote for the project" বাটনে ক্লিক করলে একটি পেইজ আসবে। Confirm বাটন ক্লিক করে আপনি ভোট প্রদান করুন।

| Home                                                                                                    | Vote                                                                                            |  |  |  |  |  |
|----------------------------------------------------------------------------------------------------|-------------------------------------------------------------------------------------------------|--|--|--|--|--|
|                                                                                                    | WSIS Project Prizes 2015 - Voting                                                               |  |  |  |  |  |
|                                                                                                    | Vote My Votes I Instructions                                                                    |  |  |  |  |  |
|                                                                                                    | Category 4: Capacity building (C4) (30 entries)                                                 |  |  |  |  |  |
| Teachers Portal for Empowerment )<br>The interactive teacher's portal is a smart supplement to Bangladesh's ailing teachers' training system that<br>serve 900,000 teacher with its 1500 seats of modern learning facility. Additionally, the costly face-to-face<br>training is often too much for these teachers to bear. The teachers' portal, a |                                                                                                 |  |  |  |  |  |
| You are about to vote for the project listed above. Please note<br>that once your vote has been accepted it <u>cannot</u> be changed.<br>By confirming your vote you accept the <u>Rules and Guidelines</u> of<br>the WSIS Project Prizes 2015 Voting Process.                                                                                      |                                                                                                 |  |  |  |  |  |
|                                                                                                    | To proceed with your vote please click <u>Confirm</u> , else click<br><u>Cancel</u> .<br>Cancel |  |  |  |  |  |
|                                                                                                    |                                                                                                 |  |  |  |  |  |

ধাপ-২১ > Confirm বাটন ক্লিক করলে দেখতে পাবেন My Vote এ ২ চলে আসছে। এর অর্থ আপনি সঠিক ভাবে ভোট প্রদান করেছেন

| WSIS Project Prizes 2015 - Voting |            |            |              |  |  |  |
|-----------------------------------|------------|------------|--------------|--|--|--|
|                                   | Vote       | My Votes 2 | Instructions |  |  |  |
|                                   | Categories |            |              |  |  |  |

এরই সাথে আপনি নির্বাচিত ৩ ও ৪ নং ক্যাটাগরিতে সফল ভাবে ভোট প্রদান সম্পন্ন করেছেন। ধন্যবাদ।